# Камера интервальной съемки

# TLC 2000 / TLC 2020

# Руководство пользователя

Авторское право © 2020 Brinno. Все права защищены.

Зарегистрируйте свою камеру в Интернете, чтобы получить дополнительную 6-месячную гарантию!

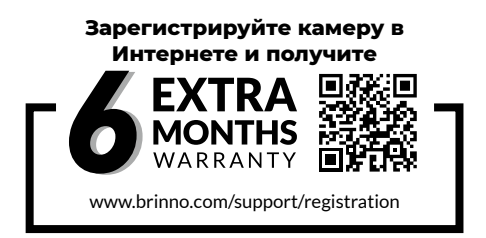

Зарегистрируйте свою камеру, чтобы продлить бесплатную гарантию на 6 месяцев и получать прямые уведомления об обновлениях прошивки.

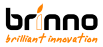

# СОДЕРЖАНИЕ

| Перед началом работы            |    |
|---------------------------------|----|
| Комплектация                    | 8  |
| Компоненты камеры               | 10 |
|                                 |    |
| Первая эксплуатация             |    |
| Установка батарей               | 13 |
| Тип батарей                     | 14 |
| Установка карты памяти микро-SD | 15 |
| Разъем USB-C                    | 16 |
| Включение и выключение питания  | 17 |
| Проверка версии прошивки камеры | 18 |
| Режим энергосбережения          | 19 |
| Светодиодный индикатор          | 20 |
| Установка даты и времени        | 21 |
| Включение записи                | 22 |

# СОДЕРЖАНИЕ

| Остановка записи                         | 23 |
|------------------------------------------|----|
| Изменение типа меню (опция)              | 24 |
| Работа в режиме краткого меню            |    |
| Значки дисплея (режим краткого меню)     | 26 |
| 1. Настройка сцены                       | 27 |
| Сцена                                    | 28 |
| 2. Настройка меню                        | 30 |
| Меню (режим краткого меню)               | 31 |
| 3. Настройка расписания                  | 33 |
| Режим расписания                         | 35 |
| Работа в режиме полного меню             |    |
| Значки дисплея (режим полного меню)      | 37 |
| 1. Настройка режима захвата              | 38 |
| Режимы захвата                           | 39 |
| Включение/остановка записи видео         | 40 |
| интервальной съемки и видео серии клипов |    |

# СОДЕРЖАНИЕ

| Включение/остановка записи видео ручной<br>покадровой съемки | 42 |
|--------------------------------------------------------------|----|
| Включение/остановка записи одиночных<br>фотографий           | 44 |
| 2. Настройка меню                                            | 45 |
| Меню (режим полного меню)                                    | 46 |
| 3. Настройка интервалов                                      | 49 |
| Гехнические характеристики                                   | 51 |
| Настройка батарей                                            | 52 |
| Загрузка и установка последней версии<br>прошивки            | 53 |
| Гехническая поддержка                                        |    |
| Обучающее видео                                              | 56 |
| Калькулятор интервальной съемки                              | 57 |
| Получение актуальной информации                              | 58 |

# Перед началом работы

# КОМПЛЕКТАЦИЯ (ПLC2000)

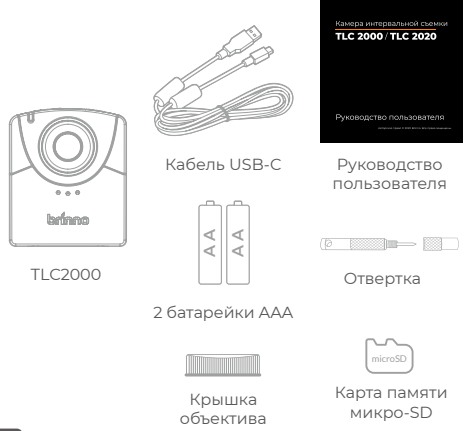

# КОМПЛЕКТАЦИЯ (ПLC2020)

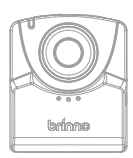

TLC2020

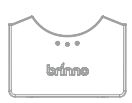

Адаптер крышки батарейного отсека

\* Предназначен для использования с блоком питания АТН2000 и принадлежностями объектива BCS 24-70

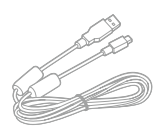

Кабель USB-C

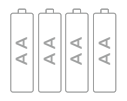

4 батарейки

AAA

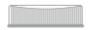

Крышка объектива

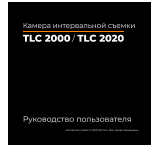

#### Руководство пользователя

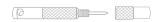

Отвертка

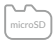

Карта памяти микро-SD

# КОМПОНЕНТЫ КАМЕРЫ

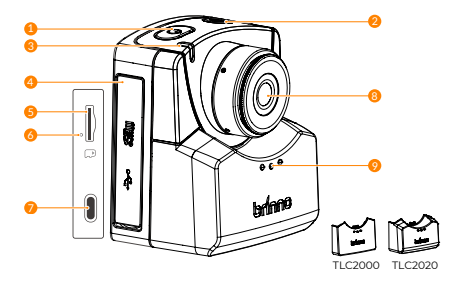

- 1. Кнопка питания
- Затвор / Кнопка возврата к экрану предварительного просмотра
- Светодиодный индикатор состояния
- 4. Крышка карты памяти
- Гнездо карты памяти микро-SD

#### 6. Кнопка сброса камеры 7. Разъем USB-C

Может использоваться только для подключения к внешнему источнику питания и для передачи данных, ЗАПРЕЩАЕТСЯ использовать для зарядки батарей.

Объектив
 Крышка батарейного отсека

# КОМПОНЕНТЫ КАМЕРЫ

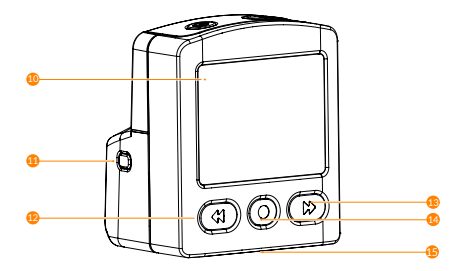

- 10. ЖК-экран
- Индикатор полярности и заряда батарей
- 12. Кнопка «Назад»

- 13. Кнопка «Вперед»
- 14. Кнопка ОК
- Резьба для установки на штатив (диаметр: ¼ дюйма)

### Первая эксплуатация

### УСТАНОВКА БАТАРЕЙ (TLC2020)

**ОТКРЫТИЕ**. Нажмите на крышку батарейного отсека в ее центре, чтобы расцепить находящиеся внутри защелки, и откройте крышку отсека.

ЗАКРЫТИЕ. Вдоль направляющей на камере нажмите в центре нижней части крышки батарейного отсека, чтобы закрыть крышку.

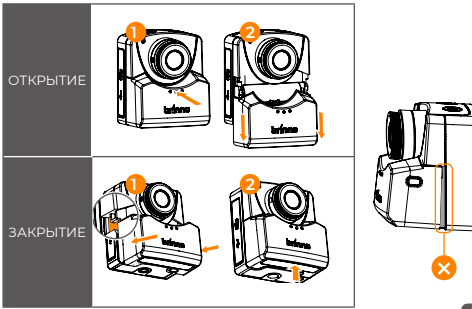

# ТИП БАТАРЕЙ

Тип батарей. Необходимо правильно выбрать тип батарей в настройках меню, это продлит срок службы батареи. Инструкции по изменению типа батарей в настройках приведены на странице 52.

|          | Значение по умолчанию. Батареи, поставляемые в комплекте с камерой,<br>щелочные.                                                                  |
|----------|----------------------------------------------------------------------------------------------------|
|          | Никель-металлгидридные аккумуляторные батареи. Рекомендуется<br>использовать батареи марки Panasonic Eneloop, Eneloop Pro и SONY<br>Cycle Energy. |
| Литиевые | Литиевые батарейки Energizer Lithium AA                                                                                                    |

#### НАСТОЯТЕЛЬНО НЕ РЕКОМЕНДУЕТСЯ ИСПОЛЬЗОВАТЬ СОЛЕВЫЕ БАТАРЕЙКИ.

Оседует менать батареи все одновременно, НЕ МЕНЯЙТЕ ОТДЕЛЬНЫЕ БАТАРЕИ. Замена одной разряженной батарейки на полностью заряженную может привести к неисправности камеры.

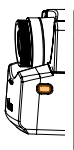

#### Индикатор полярности и заряда батарей

Нажмите на индикатор полярности и заряда батарей. Если он горит зеленым, две батареи в крышке батарейного отсека установлены правильно. Если не горит, необходимо поменать полярность батарей или заменить их на новые. Перед съемкой проверьте правильность установки остальных двух батарей, установленных непосредственно в устористве.

### УСТАНОВКА КАРТЫ ПАМЯТИ микро-SD

Откройте крышку карты памяти и вставьте карту микро-SD.

Поддерживаются карты микро-SD до 128 Гб. Перед первым использованием карты памяти 64 или 128 Гб следуйте инструкции, отображаемой на экране, чтобы отформатировать карту.

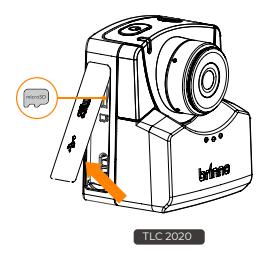

### Разъем USB-C

Разъем может использоваться только для подключения к внешнему источнику питания и для передачи данных.

#### Внешний источник питания

Подключите свою камеру к внешней электрической розетке кабелем USB-C. При использовании внешнего источника питания рекомендуется установить полностью заряженные батареи в качестве резервных.

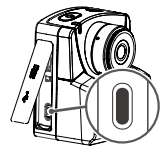

Избегайте использования внешнего аккумулятора или панели солнечных батарей в качестве внешнего источника питания.

Батареи, установленные внутри камеры, заряжаться не могут. При низком уровне заряда батарей извлеките их, замените или зарядите.

#### Передача данных

Подключение камеры к компьютеру можно использовать только для передачи данных. Компьютер НЕ позволит вести запись, пока он подключен к камере, можно только просматривать и загружать ранее записанные файлы.

# ВКЛЮЧЕНИЕ И ВЫКЛЮЧЕНИЕ ПИТАНИЯ

Откройте крышку карты памяти и вставьте карту микро-SD.

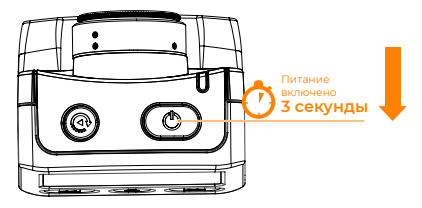

- Для включения питания: удерживайте «Кнопку питания» 3 секунды.
- 2. Для выключения питания: удерживайте «Кнопку питания» 3 секунды.

### ПРОВЕРКА ВЕРСИИ ПРОШИВКИ КАМЕРЫ

 Перейдите в меню Информация о системе (МЕНЮ > ДОПОЛНИТЕЛЬНО > Информация о системе), проверьте версию прошивки своей камеры.

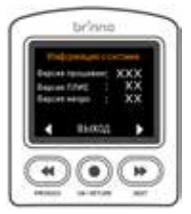

 Найти и загрузить последнюю версию прошивки можно на сайте:

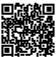

www.brinno.com/support/support-center/TLC2020

Если версия вашей камеры интервальной съемки не последняя, см. на странице 53 сведения о загрузке и установке последней версии.

# РЕЖИМ ЭНЕРГОСБЕРЕЖЕНИЯ

Если камера включается, но не записывает

#### Спящий режим

Камера переходит в спящий режим для энергосбережения через 26 секунд бездействия. Светодиодный индикатор постоянно горит **зеленым** светом.

Нажмите кнопку «Ф» для пробуждения камеры.

#### Выключение питания

Камера выключится через 5 минут бездействия.

Через 26 секунд

Через 5 минут

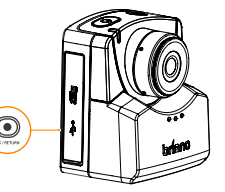

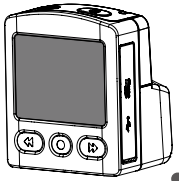

# Светодиодный индикатор

#### Зеленый.

В процессе записи светодиод мигает зеленым светом каждые **10 секунд**. (Режим интервальной съемки)

#### Красный.

Разряжены батареи / Отсутствует карта памяти SD / Ошибка карты памяти SD / Заполнена карта памяти SD.

#### Оранжевый.

В процессе обновления прошивки светодиодный индикатор будет мигать оранжевым светом.

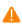

Дополнительные сведения о проверке прошивки своей камеры см. на странице 18, о загрузке и установке последней версии прошивки см. на странице 53.

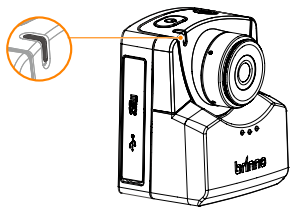

# УСТАНОВКА ДАТЫ И ВРЕМЕНИ

Меню даты и времени открывается при первом включении камеры.

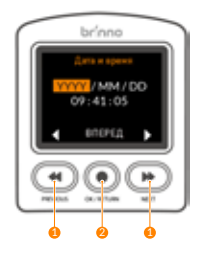

- 1. Установите числовое значение кнопками «◀/ ▶».
- Нажмите кнопку «Ф» для подтверждения и переходу к следующему параметру.

# ВКЛЮЧЕНИЕ ЗАПИСИ

- 1. Чтобы включить запись, нажмите кнопку «ЗАТВОР».
- На ЖК-экране отображается значок «ЗАПИСЬ» и звучит звуковой сигнал.

Затем ЖК-экран выключается для энергосбережения.

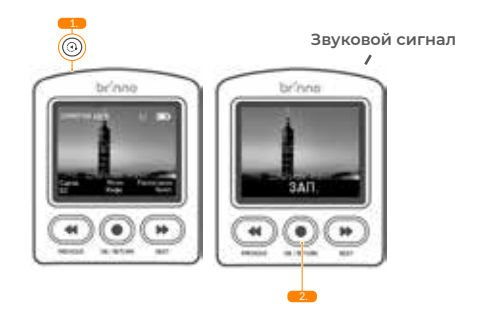

# ОСТАНОВКА ЗАПИСИ

- Нажмите кнопку «ЗАТВОР» для пробуждения ЖК-экрана. Камера остановит запись и войдет в режим редактирования видео.
- На ЖК-экране появится сообщение «ОБРАБОТКА», сопровождаемое звуковым сигналом, подтверждающее завершение редактирования видео.
- После редактирования видео камера вернется к ЭКРАНУ ПРЕДВАРИТЕЛЬНОГО ПРОСМОТРА.
- ПРИМЕЧАНИЕ. З звуковых сигнала для режима интервальной съемки; 4 звуковых сигнала для режима видео серии клипов.

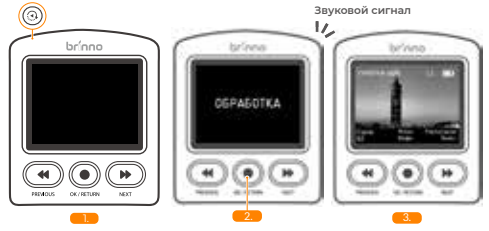

Для просмотра записанного материала необходимо извлечь карту памяти SD или подключить камеру к компьютеру кабелем USB-C.

# ИЗМЕНЕНИЕ ТИПА МЕНЮ (опция)

Для камеры TLC2000/ TLC2020 по умолчанию установлено краткое меню. Если требуются дополнительные настройки в полном меню, необходимо поменять тип в настройках.

- Если этот тип не подходит, нажмите кнопку «Ф», чтобы изменить его. С помощью кнопок «Ф» и «Э» выберите нужный тип меню и нажмите кнопку «Ф» для установки. После установки нового типа меню, произойдет переход к экрану предварительного просмотра.

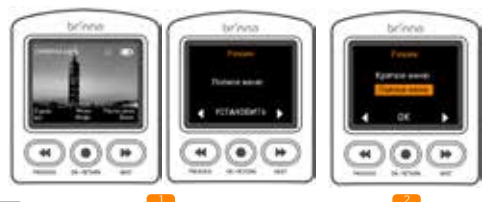

# Работа в режиме краткого меню

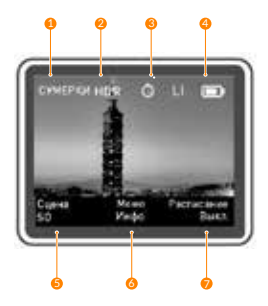

- 1. Сцена
  - DAY: День TWLT: Сумерки NITE HOUL
- 2. HDR (Расширенный линамический диапазон)
- 3. Расписание
- 4. Индикатор батареи
- 5. Настройка сцены
- 6. Меню / Информация
- 7. Настройка расписания

# 1. НАСТРОЙКА СЦЕНЫ

- 1-1. На ЭКРАНЕ ПРЕДВАРИТЕЛЬНОГО ПРОСМОТРА нажмите кнопку « лля перехода к экрану НА-СТРОЙКА СЦЕНЫ.
- 1-2. С помощью «● и «●» выберите нужный режим РЕЖИМ СЦЕНЫ, нажмите кнопку «●» для подтверждения и возврата к ЭКРАНУ ПРЕДВАРИ-ТЕЛЬНОГО ПРОСМОТРА.

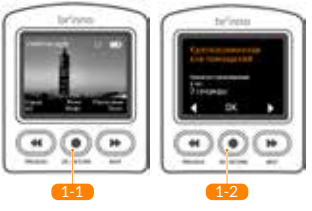

Акаждая настройка сцены определяет различную продолжительность воспроизведения видео. Выберите подходящую для съемки сцену, а также необходимую продолжительность видео. Если ни одна из предустановленных сцен не подходит, переключите камеру в режим полного меню (страница 24) и вручную выберите настройку съемки (страница 24-34). Утобы определить нужные параметры съемки, в оспользуйтесь калькулятором интервальной съемки на нашем сайте (страница 57).

# 1. СЦЕНА

| Сцена съемки                          | Код | Оп                                                                                                    | исание                           |
|---------------------------------------|-----|----------------------------------------------------------------------------------------------------|----------------------------------|
| 1/                                    |     | Интервал: 1 мин                                                                                                    | Режим экспонирования:            |
| кратковре-<br>менная вне<br>помещений | SO  | Сумерки<br>Кадріс: 20<br>Продолжительность видео на один час: 3 секундь<br>Сцена для: проекта кратковременной съемки вне<br>помещения |                                  |
|                                       |     | Интервал: 5 мин                                                                                                    | Режим экспонирования:            |
|                                       |     | HDR: BKA                                                                                                    | Сумерки<br>Капр/с: 20            |
| длительная вне                        | LO  | Продолжительность ви                                                                                                    | део на один час: <b>0,6</b>      |
| помещений                             |     | секунды                                                                                                    |                                  |
|                                       |     | Сцена для: проекта длительной съемки вне<br>помещения                                                                                 |                                  |
|                                       |     | Интервал: 3 мин                                                                                                    | Режим экспонирования:<br>Сумерки |
| внутри поме-                          | IC  | HDR: Вкл.                                                                                                    | Кадр/с: 20                       |
| щении                                 |     | Продолжительность видео на один час: <b>1,0 секунды</b><br>Сцена для: проекта съемки внутри помещений                                 |                                  |
|                                       |     | Интервал: 5 мин                                                                                                    | Режим экспонирования:<br>Ночь    |
| Ночная                                | NC  | HDR: Вкл.                                                                                                    | Кадр/с: 20                       |
| ine man                               |     | Продолжительность ви                                                                                                    | цео на один час: <b>0,6</b>      |
|                                       |     | Сцена для: проекта ноч                                                                                                    | ной съемки                       |

# 1. СЦЕНА

| Сцена съемки                                    | Код | Оп                                                                                                    | исание                                                                                                    |
|-------------------------------------------------|-----|----------------------------------------------------------------------------------------------------|----------------------------------------------------------------------------------------------------|
| Событие вну-<br>три<br>помещений                | IE  | Интервал: 20 секунд<br>HDR: Вкл.<br>Продолжительность ви<br>Сцена для: события вну                            | Режим экспонирования:<br>Сумерки<br>Кадр/с: 20<br>део на один час: <b>9 секунды</b><br>три помещений                       |
| Контроль<br>безопасности<br>площадки            | CS  | Интервал: 30 секунд<br>HDR: <i>Вкл.</i><br>Продолжительность ви<br>Сцена для: наблюдения                      | Режим экспонирования:<br>Ночь<br>Кадр/с: 20<br>део на один час: <b>6 секунды</b><br>а                                      |
| Изделия<br>ручной работы                        | DC  | Интервал: 5 секунд<br>HDR: Вкл.<br>Продолжительность ви,<br>Сцена для: вышивки, ск<br>ювелирных изделий,      | Режим экспонирования:<br>Сумерки<br>Кадр/с: 20<br>део на один час: <b>36 секунды</b><br>ульптуры, живописи,                |
| Произведение<br>искусства боль-<br>шого размера | LA  | Интервал: 10 секунд<br>HDR: Вкл.<br>Продолжительность ви,<br>Сцена для: фресок, дерн<br>настенной живописи бо | Режим экспонирования:<br>Сумерки<br>Кадр/с: 20<br>део на один час: <b>18 секунды</b><br>евянной мебели,<br>ольшого размера |

### 2. НАСТРОЙКА МЕНЮ

- 2-1. На ЭКРАНЕ ПРЕДВАРИТЕЛЬНОГО ПРОСМОТРА нажмите кнопку «●» для перехода к экрану НАСТРОЙКА МЕНЮ.
- 2-2. В НАСТРОЙКЕ МЕНЮ нажимайте кнопку ««» или «»» для переключения между параметрами меню.
- 2-3. Нажмите кнопку «Ф» для изменения параметра.

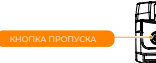

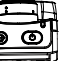

КНОПКА ПРОПУСКА: Нажмите кнопку «ЗАТВОР», чтобы вернуться к экрану предварительного просмотра.

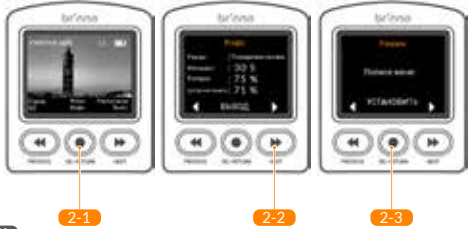

### 2. МЕНЮ (РЕЖИМ КРАТКОГО МЕНЮ)

| Параметр                 | Уровень I                                            | Уровень II                                                                                                    |
|--------------------------|------------------------------------------------------|----------------------------------------------------------------------------------------------------|
| ИНФОРМАЦИЯ               | Текущее состояние камеры                             |                                                                                                    |
| РЕЖИМ МЕНЮ               | Краткое меню<br>Полное меню                          |                                                                                                    |
|                          | БАЛАНС БЕЛОГО                                        | Авто / Лампа накаливания /<br>Флуоресцентная лампа (1) /<br>Флуоресцентная лампа (2)<br>/ Облачно / Тень / Дневной<br>свет |
|                          | EV                                                   |                                                                                                    |
| НАСТРОЙКА<br>ИЗОБРАЖЕНИЯ | КОНТРАСТНОСТЬ                                        |                                                                                                    |
|                          | НАСЫЩЕННОСТЬ                                         |                                                                                                    |
|                          | РЕЗКОСТЬ                                             | -                                                                                                    |
|                          | Восстановление настройки<br>изображения по умолчанию | ОК/Отмена                                                                                                    |
|                          | Возврат                                              | Возврат в главное меню                                                                                                    |

### 2. МЕНЮ (РЕЖИМ КРАТКОГО МЕНЮ)

| Параметр              | Уровень I                             | Уровень II                                   |
|-----------------------|---------------------------------------|----------------------------------------------|
|                       | Светодиодный индикатор                | Да / нет                                     |
|                       | ДАТА И ВРЕМЯ                          | Установка даты и времени<br>камеры           |
|                       | ВРЕМЕННАЯ МЕТКА                       | Да / нет                                     |
|                       | ТИП БАТАРЕЙ                           | Щелочные/никель-<br>металлгидридные/литиевые |
|                       | РАЗРЕШЕНИЕ                            | 720P/1080P                                   |
| дополнитель-<br>но    | ФОКУСИРОВКА                           | Увеличить / уменьшить / Ок<br>для выхода     |
|                       | ЧАСТОТА КАДРОВ ПРИ<br>ВОСПРОИЗВЕДЕНИИ | 1/5/10/20/30/Другое                          |
|                       | Информация о системе                  | Версия прошивки камеры                       |
|                       | ФОРМАТИРОВАТЬ КАРТУ<br>SD             | Да / нет                                     |
|                       | СБРОС КАМЕРЫ                          | Да / нет                                     |
|                       | BO3BPAT                               | Возврат в главное меню                       |
| Фильтр пульса-<br>ций | Нет/60 Гц/50 Гц                       |                                              |
| BO3BPAT               | Возврат в главное меню                |                                              |

### 3. НАСТРОЙКА РАСПИСАНИЯ

- 3-1. На ЭКРАНЕ ПРЕДВАРИТЕЛЬНОГО ПРОСМОТРА нажмите кнопку Ф для перехода к экрану НА-СТРОЙКА РАСПИСАНИЯ.
- 3-2. Выберите нужный режим Непрерывно или Ежедневно и нажмите кнопку Ф» для подтверждения и перехода к ЭКРАНУ СОСТОЯНИЯ РАСПИСАНИЯ. Нажмите кнопку Ф», чтобы перейти к шагу 3-3.

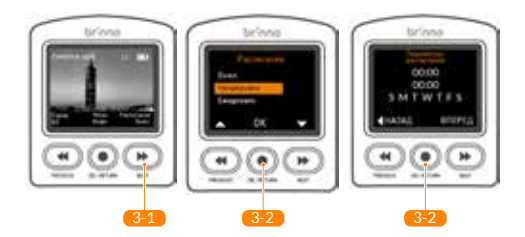

### 3. НАСТРОЙКА РАСПИСАНИЯ

- 3-3. На ЭКРАНЕ ЗАПУСК/ОСТАНОВКА РАСПИСАНИЯ установите свое расписание съемки. Нажмите кнопку «Ф», чтобы сохранить и перейти к ЭКРАНУ ДНИ РАСПИСАНИЯ.
- 3-4. Выберите необходимые дни недели для записи, выберите функцию СОХРАНИТЬ, чтобы сохранить настройки и перейти к ЭКРАНУ ПРЕДВАРИТЕЛЬНОГО ПРОСМОТРА.

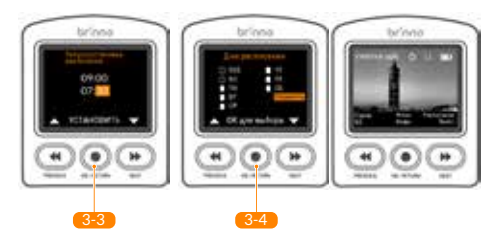

### 3. РЕЖИМ РАСПИСАНИЯ

#### Непрерывно

Камера автоматически **СОБЕРЕТ** несколько файлов по ежедневному заданию в **ОДИН ФАЙЛ AVI**.

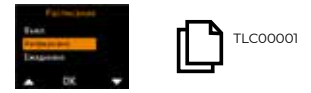

#### Ежедневно

Из ежедневных записей будет создан один **ЕЖЕДНЕВНЫЙ ФАЙЛ AVI**.

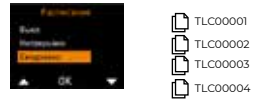

А Настройка расписания предназначена только для режима интервальной съемки. Максимальный размер файла AVI 500 M6.

# Работа в режиме полного меню

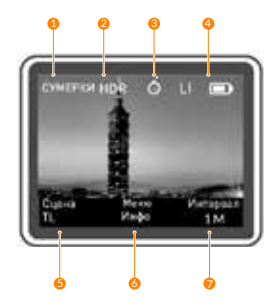

- 1. Сцена
  - DAY: День
  - TWLT: Сумерки
  - NITE: Ночь
- HDR (Расширенный динамический диапазон)
- 3. Расписание
- 4. Индикатор батареи
- 5. Режим захвата
- 6. Меню / Информация
- 7. Настройка
  - интервалов

# 1. НАСТРОЙКА РЕЖИМА ЗАХВАТА

- 1-1. На ЭКРАНЕ ПРЕДВАРИТЕЛЬНОГО ПРОСМОТРА нажмите кнопку « Для перехода к ЭКРАНУ РЕЖИМ ЗАХВАТА.
- 1-2. С помощью «« и и» выберите нужный режим РЕЖИМ ЗАХВАТА, нажмите кнопку « » для подтверждения и возврата к ЭКРАНУ ПРЕДВАРИТЕЛЬНОГО ПРОСМОТРА.

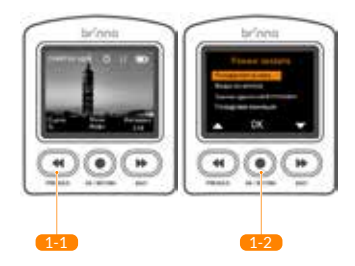

### 1. РЕЖИМЫ ЗАХВАТА

| Режим захвата                     | Описание                                                                                                    |
|-----------------------------------|----------------------------------------------------------------------------------------------------|
| Интервальная<br>съемка            | Камера делает серию фотографий с выбранным вами<br>интервалом времени и автоматически объединяет их в<br>готовое для просмотра интервальное видео.                         |
| Видео серии<br>клипов             | Камера записывает короткие видеоклипы с выбранным<br>интервалом захвата и автоматически объединяет эти<br>клипы в готовое к просмотру видео, состоящее из серии<br>клипов. |
| Съемка<br>одиночной<br>фотографии | Съемка одиночной фотографии.                                                                                                    |
| Ручная<br>покадровая<br>съемка    | Вручную несколько раз нажимайте затвор, чтобы сделать<br>несколько фотографий. Затем камера автоматически объе-<br>динит эти фотографии в покадровое видео.                |

(РЕЖИМ ЗАХВАТА — ВИДЕО ИНТЕРВАЛЬНОЙ СЪЕМКИ И ВИДЕО СЕРИИ КЛИПОВ)

#### Включение

- 1-3. Чтобы включить запись, нажмите кнопку «ЗАТВОР».
- 1-4. На ЖК-экране отображается значок «ЗАПИСЬ» и звучит звуковой сигнал.
- Затем ЖК-экран выключается для энергосбережения.

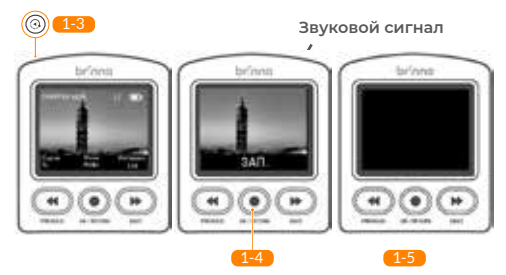

(РЕЖИМ ЗАХВАТА — ВИДЕО ИНТЕРВАЛЬНОЙ СЪЕМКИ И ВИДЕО СЕРИИ КЛИПОВ)

#### Стоп

- 1-6. Нажмите кнопку «ЗАТВОР» для пробуждения ЖК-экрана. Камера остановит запись и войдет в режим редактирования видео.
- 1-7. На ЖК-экране появится сообщение «ОБРАБОТКА», сопровождаемое звуковым сигналом, подтверждающее завершение редактирования видео.
- 1-8. После редактирования видео камера вернется к ЭКРАНУ ПРЕДВАРИТЕЛЬНОГО ПРОСМОТРА.
  - ПРИМЕЧАНИЕ. З звуковых сигнала для режима интервальной съемки; 4 звуковых сигнала для режима видео серии клипов.

Для просмотра записанного материала необходимо извлечь карту памяти SD или подключить камеру к компьютеру кабелем USB-C.

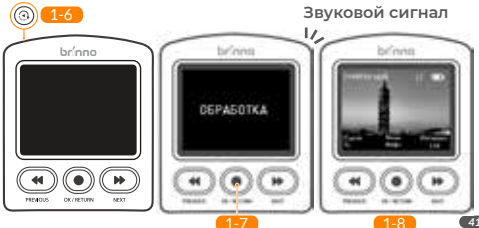

(РЕЖИМ ЗАХВАТА — РУЧНАЯ ПОКАДРОВАЯ СЪЕМКА)

#### Включение

- 1-9. Нажмите кнопку «ЗАТВОР». На ЖК-экране появится сообщение «Инициализация ручной покадровой съемки» с последующим звуковым сигналом для включения записи.
- 1-10. Для захвата одного кадра нажмите кнопку «ЗАТВОР».
- 1-11. На ЖК-экране появятся 4 звездочки «\* \* \* \*». Обязательно удерживайте кнопку до завершения процесса.
- 1-12. Для захвата следующего кадра нажмите кнопку «ЗАТВОР».

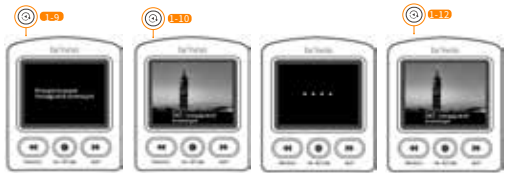

(РЕЖИМ ЗАХВАТА — РУЧНАЯ ПОКАДРОВАЯ СЪЕМКА)

#### Стоп

- 1-13. Удерживайте кнопку «ЗАТВОР» 3 секунды для остановки записи. На ЖК-экране появится сообщение «Закрытие ручной покадровой съемки» с последующим звуковым сигналом, подтверждающим завершение редактирования видео.
- 1-14. Камера вернется к ЭКРАНУ ПРЕДВАРИТЕЛЬНОГО ПРОСМОТРА.

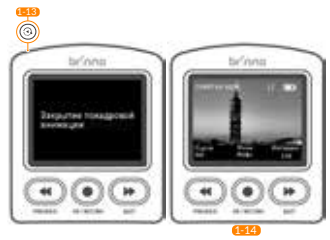

Для просмотра записанного материала необходимо извлечь карту памяти SD или подключить камеру к компьютеру кабелем USB-C.

#### 1. ВКЛЮЧЕНИЕ/ОСТАНОВКА ЗАПИСИ (РЕЖИМ ЗАХВАТА - ОДИНОЧНАЯ ФОТОГРАФИЯ)

1-15. В режиме ОДИНОЧНОЙ ФОТОГРАФИИ нажимайте несколько раз кнопку «ЗАТВОР» (будет звучать звуковой сигнал), чтобы снять несколько фото.

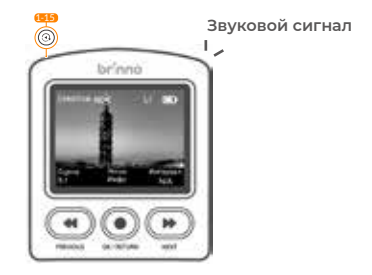

Для просмотра записанного материала необходимо извлечь карту памяти SD или подключить камеру к компьютеру кабелем USB-C.

### 2. НАСТРОЙКА МЕНЮ

- 2-1. На ЭКРАНЕ ПРЕДВАРИТЕЛЬНОГО ПРОСМОТРА нажмите кнопку «●» для перехода к экрану НАСТРОЙ-КА МЕНЮ.
- 2-2. В НАСТРОЙКЕ МЕНЮ нажимайте кнопку «Ф» или «Р» для переключения между параметрами меню.
- 2-3. Нажмите кнопку «Ф» для изменения параметра.

КНОПКА ПРОПУСКА

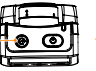

КНОПКА ПРОПУСКА: Нажмите кнопку «ЗАТВОР», чтобы вернуться к экрану предварительного просмотра.

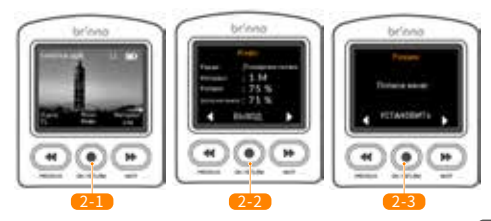

### 2. МЕНЮ (РЕЖИМ ПОЛНОГО МЕНЮ)

| Параметр                                             | Уровень I                                                                                          | Уровень II                |
|------------------------------------------------------|----------------------------------------------------------------------------------------------------|---------------------------|
| ИНФОРМА-<br>ЦИЯ                                      | Текущее состояние камеры                                                                           |                           |
| РЕЖИМ<br>МЕНЮ                                        | Краткое меню<br>Полное меню                                                                        |                           |
| РЕЖИМ ЗА-<br>ХВАТА                                   | Интервальная съемка<br>Видео серии клипов<br>Съемка одиночной фотограф<br>Ручная покадровая съемка | рии                       |
| ИНТЕРВАЛ                                             | АЗАР ~ ПОЛЬЗОВАТЕЛЬСКИ<br>(Параметры интервалов зависят с<br>экспозиции)                           | Й<br>эт выбранного режима |
| РЕЖИМ ЭКС-<br>ПОНИРОВА-<br>НИЯ                       | День / Сумерки / Ночь                                                                              |                           |
| HDR (Расши-<br>ренный ди-<br>намический<br>диапазон) | Выкл. / Вкл.                                                                                       |                           |
| Фильтр пуль-<br>саций                                | Нет/60 Гц/50 Гц                                                                                    |                           |

### 2. МЕНЮ (РЕЖИМ ПОЛНОГО МЕНЮ)

| Параметр                                                                                                    | Уровень I                                                 | Уровень II                                                                                                    |
|----------------------------------------------------------------------------------------------------|-----------------------------------------------------------|----------------------------------------------------------------------------------------------------|
|                                                                                                    | Выкл.                                                     |                                                                                                    |
| РАСПИСА-<br>НИЕ<br>*Только для<br>режима интер-<br>вальной съемки,<br>информацию<br>см. на страницах<br>33-35. | Непрерывно                                                | Камера автоматически<br>соберет несколько<br>файлов по ежедневному<br>заданию в ОДИН ФАЙЛ<br>AVI.                              |
|                                                                                                    | Ежедневно                                                 | Из ежедневных записей<br>будет создан один файл<br>AVI.                                                                        |
|                                                                                                    | БАЛАНС БЕЛОГО                                             | Авто / Лампа накалива-<br>ния / Флуоресцентная<br>лампа (1) / Флуоресцент-<br>ная лампа (2) / Облачно /<br>Тень / Дневной свет |
| настройка                                                                                                    | EV                                                        | -                                                                                                    |
| ИЗОБРАЖЕ-                                                                                                    | КОНТРАСТНОСТЬ                                             | -                                                                                                    |
| ния                                                                                                    | НАСЫЩЕННОСТЬ                                              | -                                                                                                    |
|                                                                                                    | РЕЗКОСТЬ                                                  |                                                                                                    |
|                                                                                                    | Восстановление на-<br>стройки изображения<br>по умолчанию | ОК / Отмена                                                                                                    |
|                                                                                                    | Возврат                                                   | Возврат в главное меню                                                                                                    |

### 2. МЕНЮ (РЕЖИМ ПОЛНОГО МЕНЮ)

| Параметр           | Уровень I                                  | Уровень II                                    |  |
|--------------------|--------------------------------------------|-----------------------------------------------|--|
|                    | Светодиодный инди-<br>катор                | Да / нет                                      |  |
|                    | ДАТА И ВРЕМЯ                               | Установка даты и време-<br>ни камеры          |  |
|                    | ВРЕМЕННАЯ МЕТКА                            | Да / нет                                      |  |
|                    | ТИП БАТАРЕЙ                                | Щелочные/никель-метал-<br>лгидридные/литиевые |  |
|                    | РАЗРЕШЕНИЕ                                 | 720P/1080P                                    |  |
| ДОПОЛНИ-<br>ТЕЛЬНО | ФОКУСИРОВКА                                | Увеличить / уменьшить /<br>Ок для выхода      |  |
|                    | ЧАСТОТА КАДРОВ<br>ПРИ ВОСПРОИЗВЕ-<br>ДЕНИИ | 1/5/10/20/30/Другое                           |  |
|                    | Информация о систе-<br>ме                  | Версия прошивки каме-<br>ры                   |  |
|                    | ФОРМАТИРОВАТЬ<br>КАРТУ SD                  | Да / нет                                      |  |
|                    | СБРОС КАМЕРЫ                               | Да / нет                                      |  |
|                    | BO3BPAT                                    | Возврат в главное меню                        |  |
| BO3BPAT            | Возврат в главное меню                     |                                               |  |

### 3. НАСТРОЙКА ИНТЕРВАЛОВ

- 3-1. На ЭКРАНЕ ПРЕДВАРИТЕЛЬНОГО ПРОСМОТРА нажмите кнопку Ф для перехода к экрану НАСТРОЙКА ИНТЕРВАЛОВ.
- 3-2. Выберите нужный интервал Интервал, нажмите кнопку «Ф» для подтверждения и перехода к ЭКРАНУ ПРЕДВАРИТЕЛЬНОГО ПРОСМОТРА.

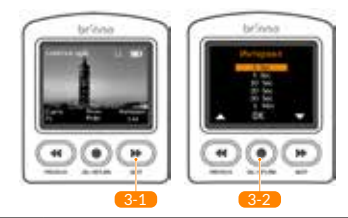

| Режим экспо-<br>нирования | Интервалы                                             |
|---------------------------|-------------------------------------------------------|
| День                      | ASAP,1,2,3,5,10,20,30 сек/1,2,3,5,10,20,30 мин/Другой |
| Сумерки                   | 3,5,10,20,30 сек/1,2,3,5,10,20,30 мин/Другой          |
| Ночь                      | 10,20,30 сек/1,2,3,5,10,20,30 мин/Другой              |

### 3. НАСТРОЙКА ИНТЕРВАЛОВ (РЕжим видео СЕРИИ КЛИПОВ)

- 3-3. На ЭКРАНЕ ПРЕДВАРИТЕЛЬНОГО ПРОСМОТРА нажмите кнопку « » » для перехода к экрану НАСТРОЙКА ИНТЕРВАЛОВ.
- 3-4. Выберите нужное значение Продолжительность клипа, нажмите кнопку «Ф» для подтверждения и перехода к следующему параметру.
- 3-5. Выберите нужный интервал Интервал клипа и нажмите кнопку «В» для подтверждения и перехода к ЭКРАНУ ПРЕДВАРИТЕЛЬНОГО ПРОСМОТРА.

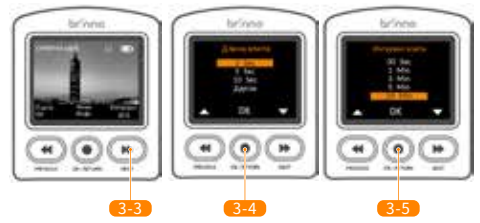

Параметр Интервал клипа равный 30 сек используется только для режима Продолжительность клипа **3 сек**.

# ТЕХНИЧЕСКИЕ ХАРАКТЕРИСТИКИ

| Модель               | TLC2000/TLC2020                                                                                     | TLC2020 (BAC2000) |  |
|----------------------|----------------------------------------------------------------------------------------------------|-------------------|--|
| Комплектный объектив | BCS-019                                                                                             | BCS-039           |  |
| Диафрагма            | F2.0                                                                                                | F2.2              |  |
| Поле обзора          | 118°                                                                                                | 69°               |  |
| Разрешение           | 1080P                                                                                               |                   |  |
| Режим захвата        | Интервальная съемка; Видео серии клипов; Одиночная<br>фотография; Ручная покадровая съемка          |                   |  |
| ЖК-экран             | ЖК-дисплей 2,0", матрица ТFT                                                                        |                   |  |
| Память               | Карта памяти микро-SD / микро-SDHC / микро-SDXC<br>(до 128 Гб, класс должен быть не менее Class 10) |                   |  |
| Источник питания     | Батарейки АА<br>Входной напряжение пост. тока 5 В, 1 А<br>(Разъем USB-C)                            |                   |  |
| Рабочая температура  | 32 °F ~ 113 °F (0 °C ~ 45 °C)                                                                       |                   |  |
| Размер (ШхВхГ)       | 60x70,6x42,4 мм TLC2000<br>60x70,6x46,6 мм TLC2020                                                  |                   |  |
| Масса (без батарей)  | 87,5 r TLC200                                                                                       | 0/ 97,5 r TLC2020 |  |

### НАСТРОЙКА БАТАРЕЙ

Чтобы достичь оптимального срока службы батарей камеры TLC2000/TLC2020, обязательно установите тип батарей в настройках камеры.

- Нажмите кнопку «

   перейдите к экрану настроек, нажимая кнопку
   пункта ДОПОЛНИТЕЛЬНО.
- Нажмите кнопку «●», а затем кнопку «▶» до пункта ТИП БАТАРЕИ.
- Нажмите кнопку «Ф» на странице ТИП БАТАРЕИ и выберите тип своей батареи, используя кнопки «Ф» и «Р», подтвердите свой выбор кнопкой «Ф».

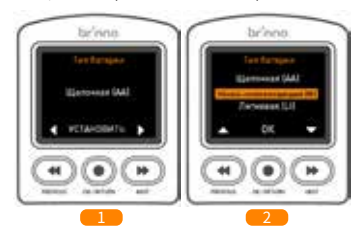

### ЗАГРУЗКА и УСТАНОВКА ПОСЛЕДНЕЙ ВЕРСИИ ПРОШИВКИ

#### Шаг 1. Подготовьте компоненты

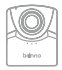

Камера с полностью заряженными батареями

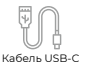

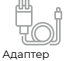

 Карта памяти постоянного тока микро-SD

Для любых обновлений прошивки рекомендуется использовать карту микро-SD, поставляемую с камерой. Если используется новая карта SD объемом более 32 ГБ, перед использованием ее необходимо отформатировать в камере. Чтобы отформатировать новую карту SD. вставьте ее в камеру и, прежде чем начать процесс обновления прошивки. следуйте инструкциям по форматированию на ЖК-экране.

#### Шаг 2. Скопируйте файл прошивки на карту памяти микро-SD

WINDOWS (HE COBMECTUMA C MAC

- Выключите камеру.
- 2. Установите полностью заряженные батареи.
- 3. Извлеките карту микро-SD и вставьте ее в компьютер (Windows).
- Загрузите файл прошивки zip на странице: www.brinno.com/support/support-center/TLC2020
- Нажмите на файле zip правой кнопкой мыши и выберите <извлечь все>, чтобы распаковать файл прошивки.
- 6. Откройте папку и ТОЛЬКО скопируйте файл TLC2K. C.RCF на карту памяти микро-SD в папку 100TLC2K (F:DCIM/100TLC2K). Папка 100TLC2К может находиться в папке DCIM.

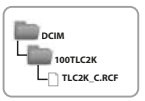

### ЗАГРУЗКА и УСТАНОВКА ПОСЛЕДНЕЙ ВЕРСИИ ПРОШИВКИ

#### Шаг 3. Запустите обновление прошивки

- 7. Вставьте в камеру карту микро-SD.
- Подключите камеру к внешнему источнику питания кабелем USB-C.
- Камера автоматически включится и обновит прошивку. В процессе обновления прошивки светодиодный индикатор будет мигать оранжевым светом.

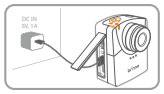

Подключение камеры к внешнему источнику питания

 После завершения обновления камера издаст два звуковых сигнала и автоматически перезагрузится. После обновления включится ЖК-экран.

### ПРИМЕЧАНИЕ.

- 1. Процесс обновления прошивки займет не более 10 минут.
- Если оранжевый светодиод мигает дольше 10 минут, это означает, что обновление прошло не удачно. Выполните указанные ниже действия:
  - Отключите внешний источник питания и извлеките батареи из камеры.
  - Повторно отформатируйте карту микро-SD на компьютере (Windows).
  - Скопируйте файл прошивки (TLC2K\_C.RCF) на (TLC2K\_C.RCF) карту памяти микро-SD (F:\DCIM\100TLC2K).
  - Убедитесь, что вы строго следуете инструкциям. Если у вас возникнут вопросы, напишите в нашу службу поддержки клиентов.

# Техническая поддержка

# ОБУЧАЮЩЕЕ ВИДЕО

Отсканируйте QR-код, чтобы просмотреть видеоурок.

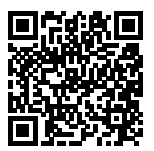

www.brinno.com/support/support-center/TLC2020

# КАЛЬКУЛЯТОР ИНТЕРВАЛЬНОЙ СЪЕМКИ

Отсканируйте QR-код, чтобы вычислить параметры интервальной съемки.

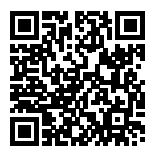

www.brinno.com/support/time\_setting\_calculator

# ПОЛУЧЕНИЕ АКТУАЛЬНОЙ ИНФОРМАЦИИ

Свойства, технические характеристики и инструкции могут отличаться от реального устройства. Последнюю версию руководства пользователя можно найти на официальном сайте компании Brinno.

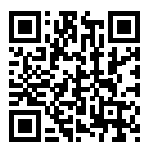

www.brinno.com/support/support-center

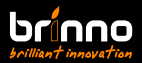

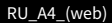